# iPhone and iPad eMail Setup

Having an email signature with photos and all of your sent items showing on all of your devices even when sending from your coldwellhomes.com email will require downloading a third party app. The currently recommended app is call EASILYDO EMAIL and can be found on the app store on your iPhone or iPad:

### Easilydo Email Email - Fast & Secure mail for Gmail iCloud Yahoo

#### By Easilydo Inc.

Open iTunes to buy and download apps.

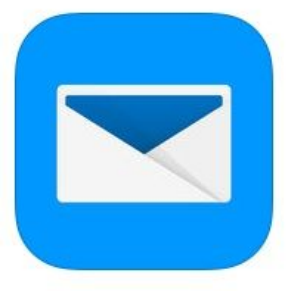

+ This app is designed for both iPhone and iPad

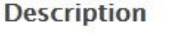

"New Apps We Love!" – Apple "Well designed" – New York Times "The way to go if you own an iPhone" – Business Insider

Easilydo Inc.

Email - Fast & Secure mail for Gmail iCloud Yahoo Support >

# Setting up Easilydo Mail

1. Open the app and click through the gmail setup

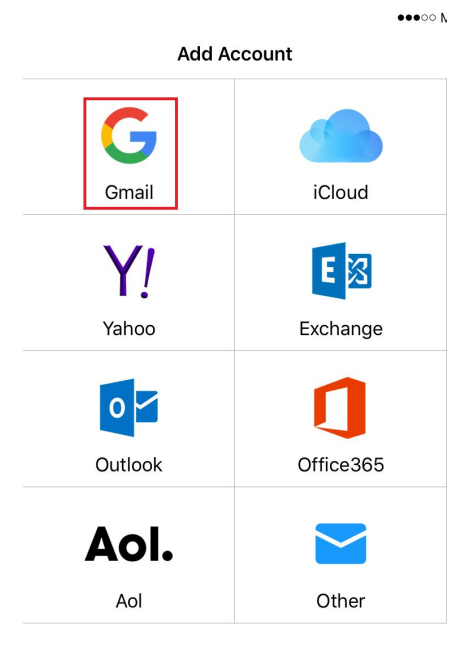

### 2. Enter your gmail address and login with your password

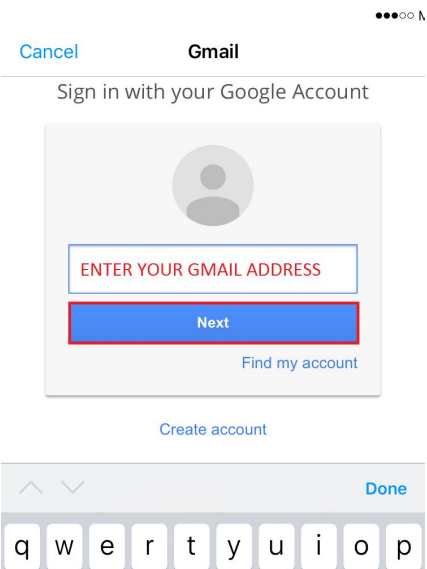

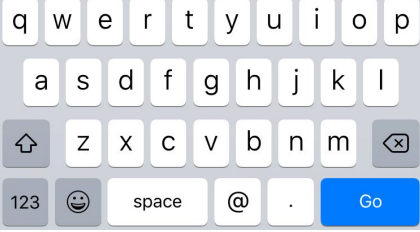

3. Grant authorization to Gmail

••000 N

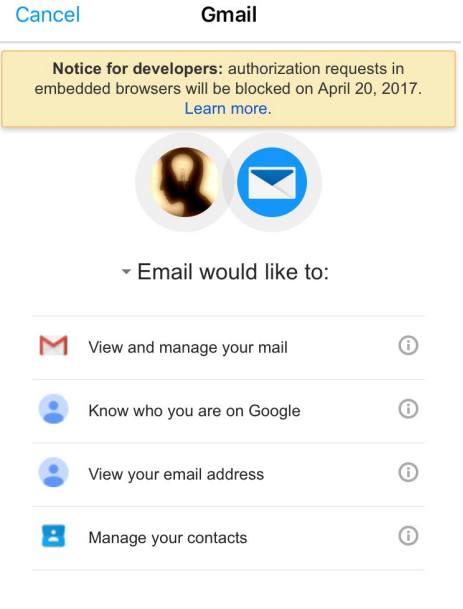

By clicking Allow, you allow this app and Google to use your information in accordance with their respective terms of service and privacy policies. You can change this and other Account Permissions at any time.

| Denv | Allow |  |
|------|-------|--|
| Dony |       |  |

## Setup Coldwellhomes.com as an Alias and Default Sending Account

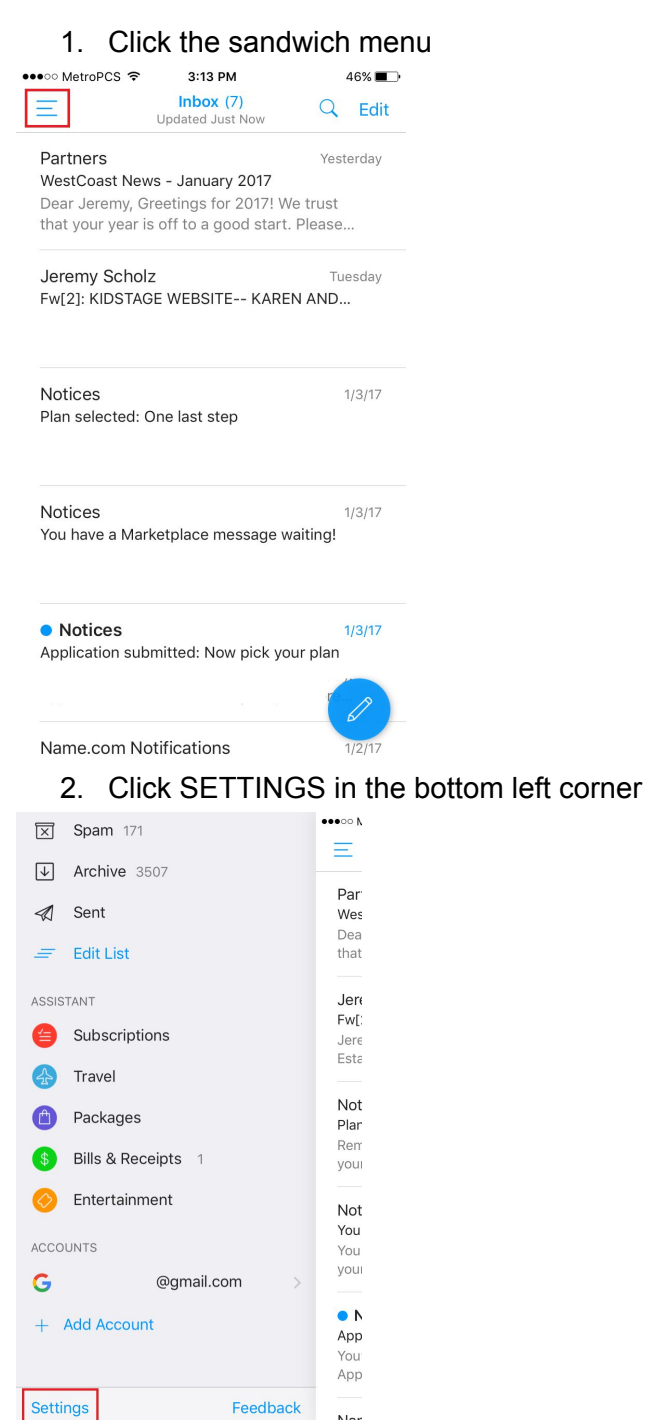

Nar

### 3. Click on your gmail address

| ●●○○○ MetroPCS 🗢 | 3:14 PM     | 44%          | ∎_) |
|------------------|-------------|--------------|-----|
| Done             | Settings    |              |     |
|                  |             |              |     |
| G your gma       | ail@gmail.c | om           | >   |
| + Add Accour     | nt          |              | >   |
|                  |             |              |     |
| Notifications    |             |              | >   |
| Badge Count      |             |              | >   |
|                  |             |              |     |
| Signature        |             |              | >   |
| Swipe Options    |             |              | >   |
| Snooze Options   |             |              | >   |
| After Archive/De | lete        | Next Message | >   |
| Default Browser  |             | Safari       | >   |
| Undo Time Wind   | ow          | 3 Seconds    | >   |
| Preview Lines    |             | 2 Lines      | >   |

### 4. Click ADD ALIAS

| ●●○○○ MetroPCS 🗢  | 3:16 PM         | 43% 🔳      |
|-------------------|-----------------|------------|
| $\leftarrow$      | Gmail           |            |
|                   |                 |            |
| JEREMYSCHOLZ@GMA  | AIL.COM         |            |
| Description       | jeremyscholz@gm | ail.com    |
| Sender Name       | Jeremy          | Scholz     |
| ALIASES           |                 |            |
| Add Alias         | ]               | >          |
|                   |                 |            |
| Always Bcc Myself |                 | $\bigcirc$ |
|                   |                 |            |
| Del               | ete Account     |            |

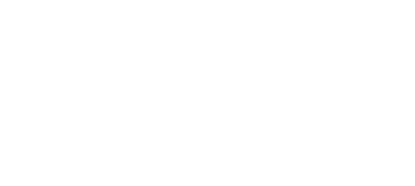

5. Enter your coldwellhomes.com address, name and set as the default.

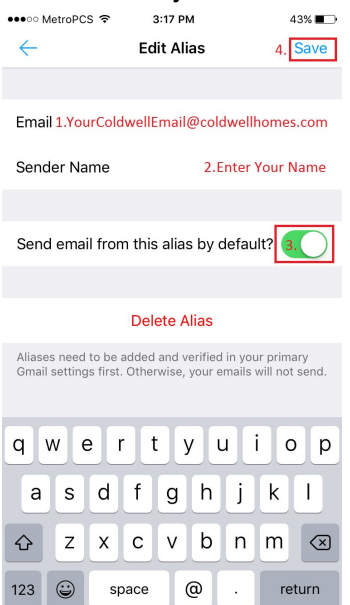

## Setup Your Email Signature

1. Click the sandwich menu button.

| • • • • MetroPCS |                               | 46% 🔳     |
|------------------|-------------------------------|-----------|
| Ξ                | Inbox (7)<br>Updated Just Now | Q Edit    |
| Partners         |                               | Yesterday |
| WestCoast        | News - January 2017           |           |
| Dear Jerem       | y, Greetings for 2017! We     | e trust   |
| that your ye     | ear is off to a good start.   | Please    |
| Jeremy Sc        | holz                          | Tuesday   |
| Fw[2]: KIDS      | TAGE WEBSITE KARE             | N AND     |
|                  |                               |           |
| Nations          |                               | 1/0/17    |
| Plan selecte     | ed: One last step             | 1/3/1/    |
|                  |                               |           |
|                  |                               |           |
| Notices          |                               | 1/3/17    |
| You have a       | Marketplace message w         | aiting!   |
|                  |                               |           |
| Notices          |                               | 1/3/17    |
| Application      | submitted: Now pick you       | ur plan   |
|                  |                               | Parent P  |
|                  |                               | 6         |
| Name.com         | n Notifications               | 1/2/17    |

#### 2. Click SETTINGS

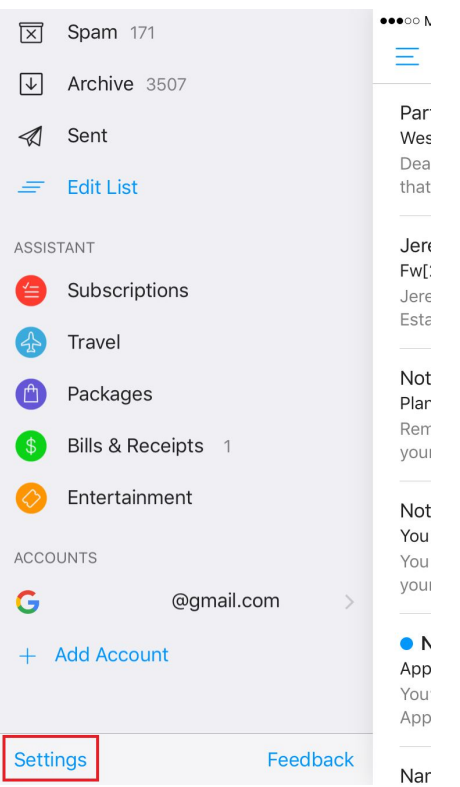

- 3. Click Signature Assistant and then choose your signature by clicking the circle.
- 4. Click the back button in the upper left corner to go back a screen.
- 5. Scroll down and turn off the footer

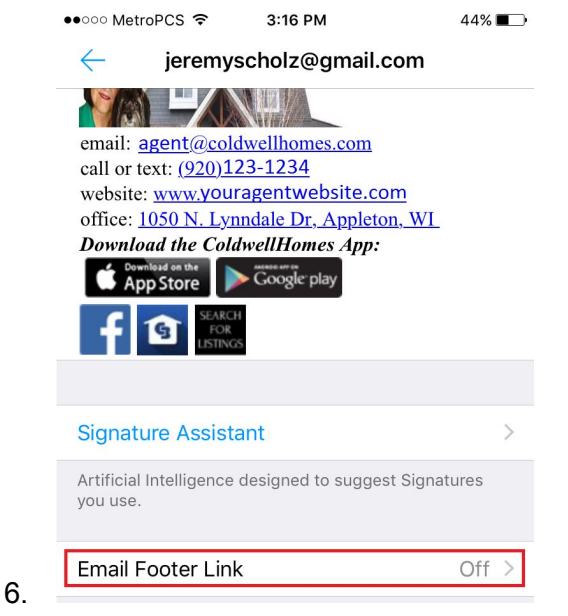

7. Confirm removal of the footer.

| ●●○○○ MetroPCS 🗢        | 3:16 PM                             | 44% 🔳 י           |
|-------------------------|-------------------------------------|-------------------|
| ← Em                    | nail Footer Link                    |                   |
|                         |                                     |                   |
| Help sprea<br>this text | ad the word by l<br>below your sign | leaving<br>ature. |
| This i                  | s how I Email no                    | W                 |
| We can't impr           | ove without you                     | ır support!       |
| Keep It                 |                                     | $\bigcirc$        |
| Sorry, Remove It        |                                     | $\bigcirc$        |
|                         |                                     |                   |

8.

9. Click back to the start page of the email program and send yourself a test message to ensure the from is your coldwellhomes.com address and that your signature looks correct.

|     | ●●●○○ MetroPCS ᅙ               | 3:17 PM             | 43% 🔳      |
|-----|--------------------------------|---------------------|------------|
|     | Cancel                         | 3.Clicl             | k to Send  |
|     | 1.<br>To: <u>yourname@co</u>   | oldwellhomes.cor    | <u>n</u>   |
|     | Cc/Bcc, From: <mark>you</mark> | urname@coldwel      | lhomes.com |
|     | Subject: Test ema              | i <mark>l</mark> 2. |            |
|     | agentname<br>phone<br>office   | IME BEGINS!         |            |
| 10. |                                | COLDWELL            |            |

11. Make modifications to your email signature if any of the formatting is off.